## Erase Line/Polygon Parts with Delete Key

**DID YOU KNOW . . .** you can erase line and/or polygon parts using the Delete key?

## What Erasing Line/Polygon Parts with the Delete Key Gives You

- · Erase line segments or vertices depending on the location of cursor
- Use shortcut key <Delete> to erase the part of the element
- · Easily distinguish vertices, nodes and segments to delete

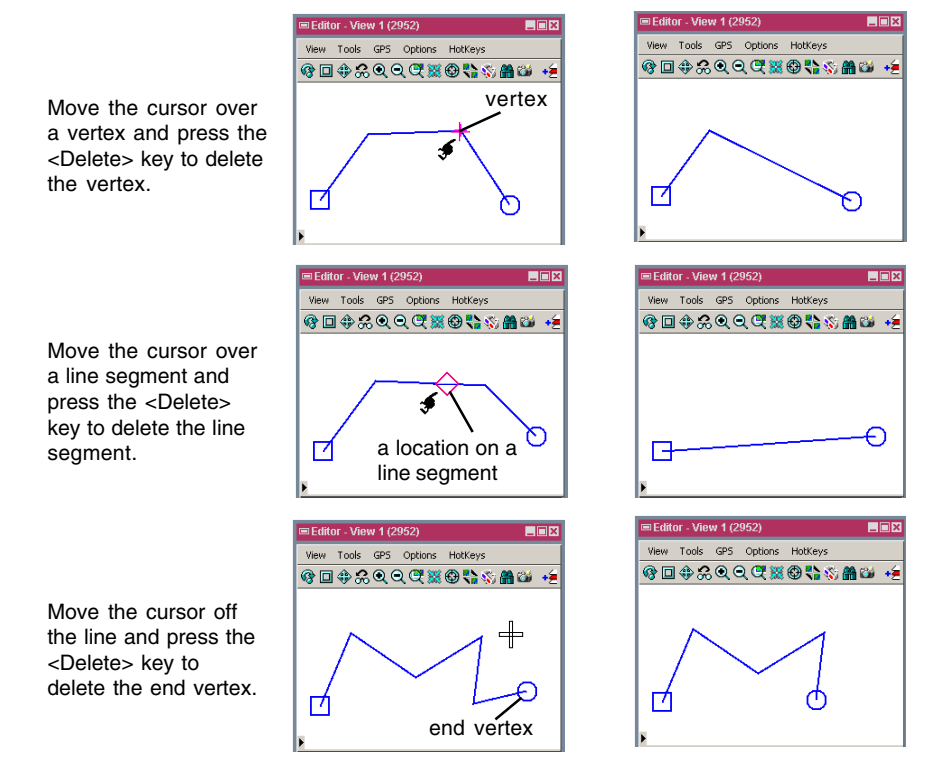

## How to Erase Line/Polygon Parts with the Delete Key

- In the Editor, select the geometric element to edit.
- Move the cursor over a vertex and press the <Delete> key on the keyboard to delete the vertex.
- Move the cursor to any location over a line segment and press the <Delete> key to delete the line segment.
- Move the cursor away from the line element and press the <Delete> key to delete the end vertex.

## WANT TO KNOW MORE?

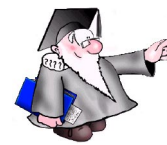

Search the information available on

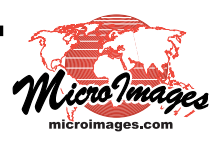

Microlmages' Website